Energietransparenz@SMC Quick-Start Guide

......

1

٢

0)

#1-8-1 12-851 12-1595 年代 #211295 王王 0

@SWC

Santa a-mainer CE

t

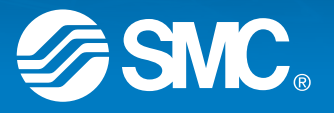

6

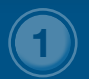

2

IoT-Plattform

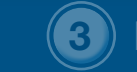

### Infos und Kontakte

### Übersicht:

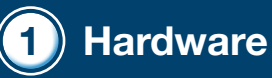

Hardware

• Anbringung der Baugruppe und Inbetriebnahme des Moduls

### 2 IoT-Plattform

• Anmeldung auf der IoT-Plattform

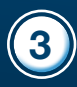

### Infos und Kontakte

Nützliches und Kontakte

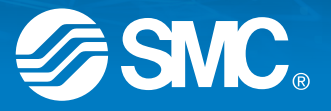

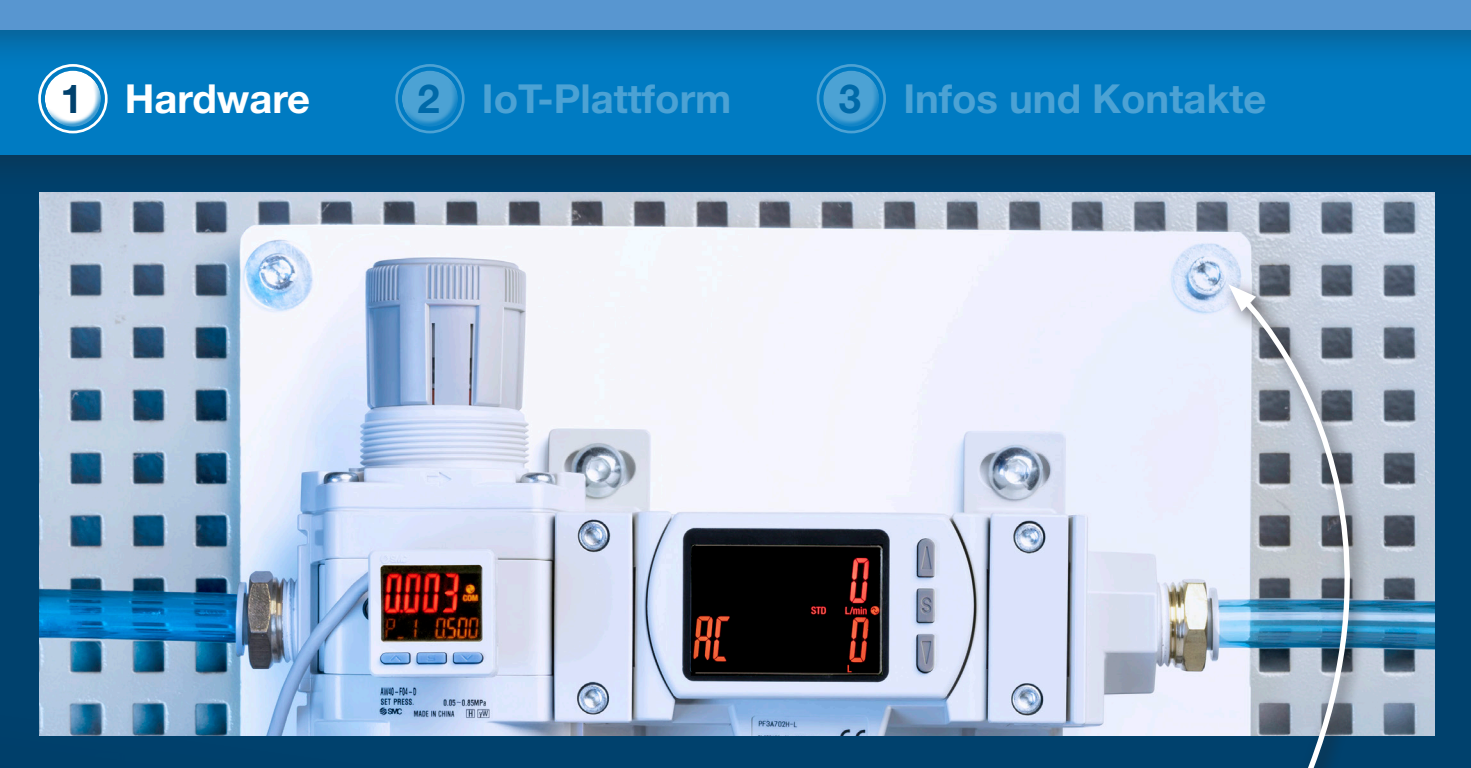

#### 1. Einbau

- Befestigen Sie die Platte sicher an der gewünschten Position.
- Nutzen Sie dazu die vorgefertigten Bohrungen (Ø 6,5 mm).
- Die Kabeleingänge am io-key Modul sollten immer nach unten zeigen.

Wichtig: Stellen Sie den Versorgungsdruck vor der Montage ab!

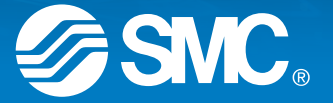

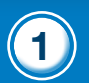

Hardware

IoT-Plattform

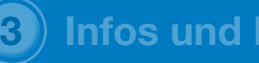

### **Infos und Kontakte**

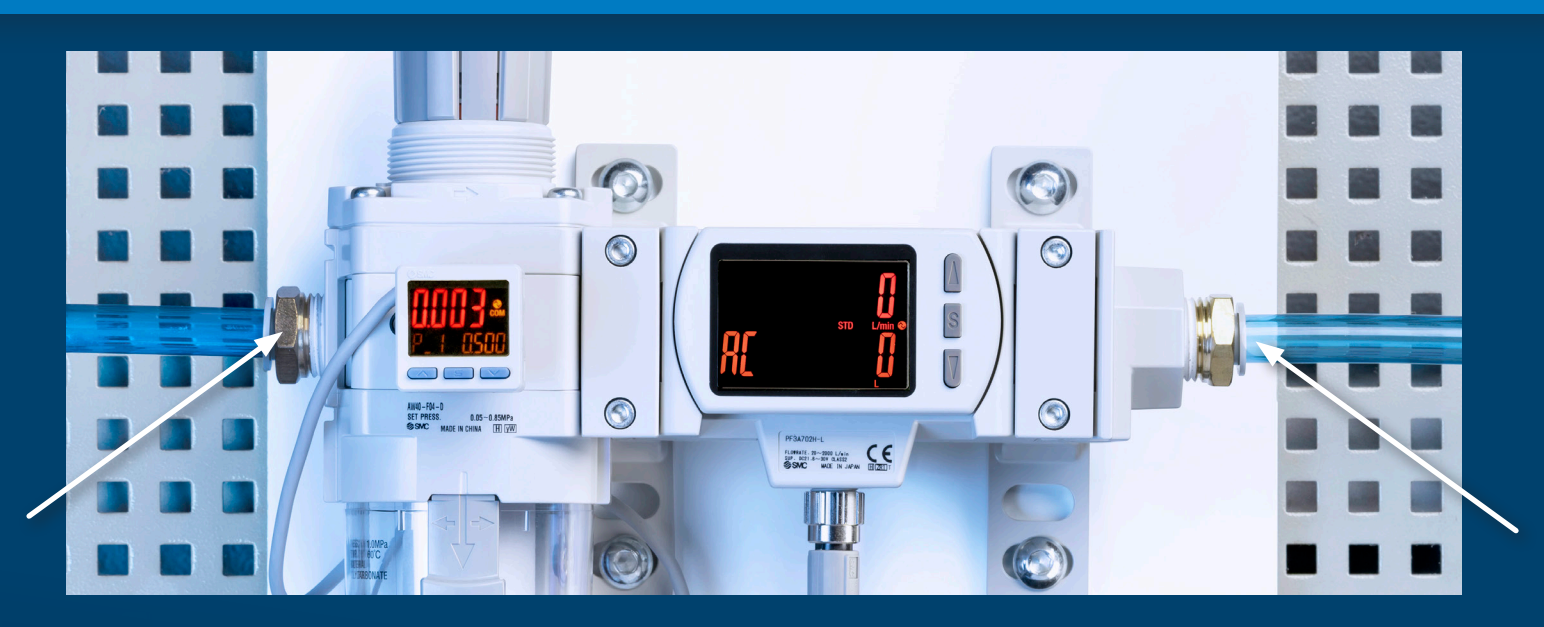

#### 2. Pneumatischer Anschluss

Verbinden Sie Ihre Schlauchleitungen mit der Baugruppe:  $\bullet$ 

Links – ankommende Leitung Rechts – Abgang zum Verbraucher

In der Baugruppe sind Steckverbindungen für Schläuche mit einem Außen-durchmesser von 12 mm verbaut. Sie können diesen bei Bedarf reduzieren.

Hinweis: Maximaler Druck: 1,0 Mpa. Maximaler Durchfluss: 20001/min.

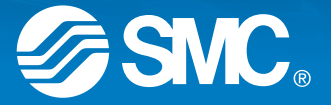

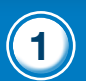

Hardware

IoT-Plattform

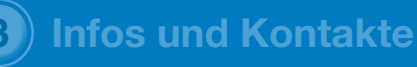

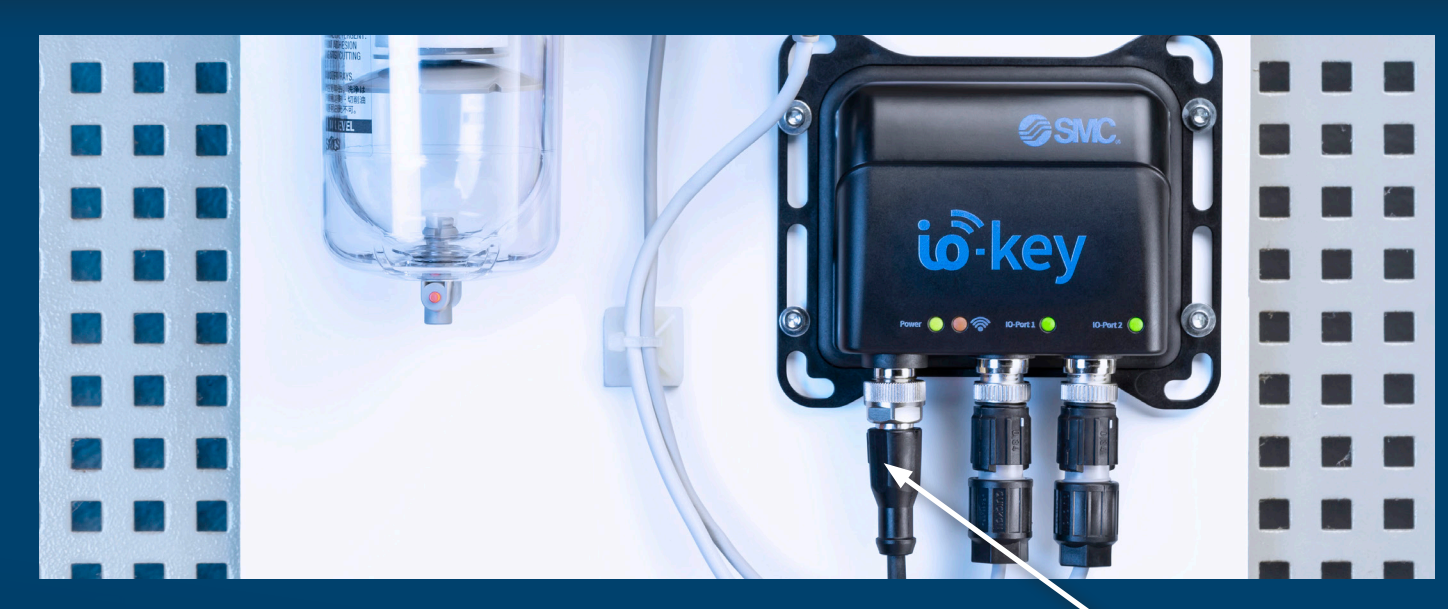

#### 3. Elektrischer Anschluss

- Stecken Sie das mitgelieferte Netzteil mit dem M12 Stecker in den linken Anschluss des io-key Moduls.
- Das Netzteil stecken Sie in eine vorhandene 230 VAC Schuko-Steckdose.
- **Hinweis:** Alternativ können Sie auch 24 VDC separat einspeisen. Die Steckerbelegung und Leistung entnehmen Sie dem Handbuch.

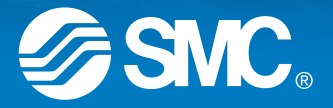

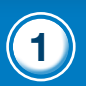

2) IoT-Plattform

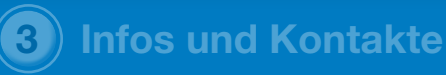

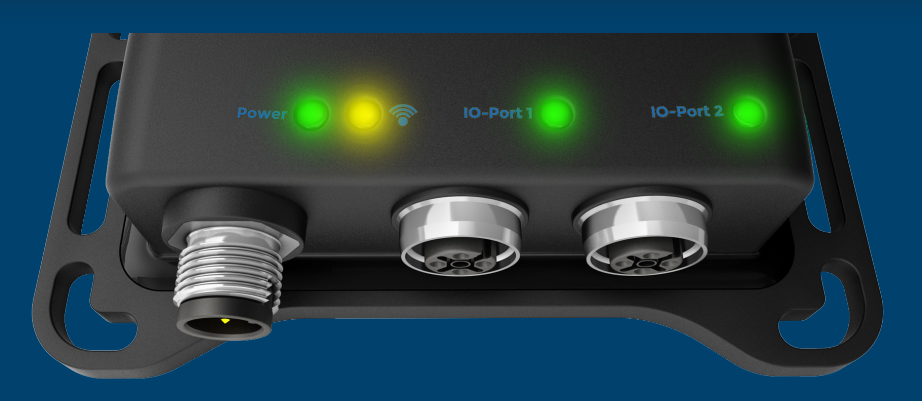

#### 4. Inbetriebnahme

Hardware

Die Geräte schalten sich nun automatisch ein.
Der Startprozess kann anfangs bis zu 5 Minuten dauern.

Die Power-, IO-Port1- und IO-Port2-LEDs leuchten in grünem Dauerlicht? Die gelbe LED für die Funkverbindung leuchtet ebenso im Dauerlicht?

Ihr io-key Modul hat sich erfolgreich in das Mobilfunknetz eingeloggt und ist einsatzbereit!

**Hinweis:** Sie können den Druck für die Ausgangsseite am Filterregler einstellen. Oder öffnen ihn komplett, wenn die vorgeschaltete Wartungseinheit den Druck regeln soll.

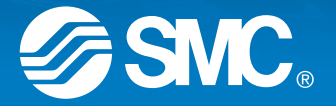

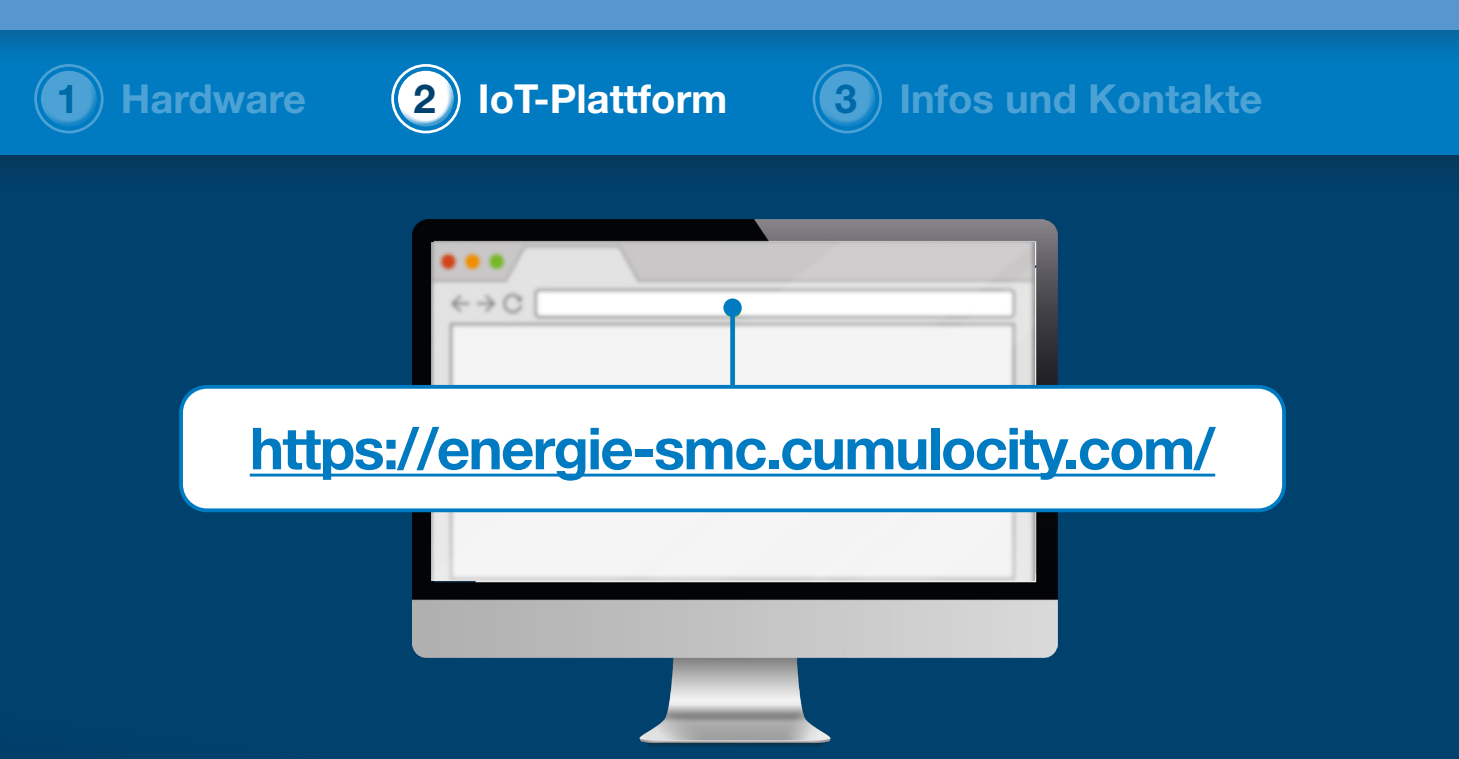

#### 1. Zugang

Melden Sie sich nun über einen Browser in der IoT-Plattform an.
Nutzen Sie hierzu die folgende URL: <u>https://energie-smc.cumulocity.com/</u>

Oder diesen QR Code:

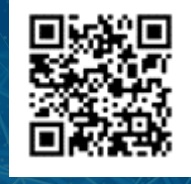

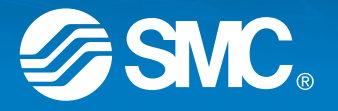

| Hardware | <b>2</b> IoT-Plattform                                                    | <b>3</b> Infos un | d Kontakte |
|----------|---------------------------------------------------------------------------|-------------------|------------|
|          | Eenutzername z. B. max oder max.mustermann@e Passwort  Angemeldet bleiben | en?               |            |

#### 2. Login

- Um sich auf der Plattform zu registrieren, nutzen Sie als Benutzernamen Ihre E-Mail-Adresse (in Kleinbuchstaben) und ein selbst gewähltes Passwort.
- **Hinweis:** Eine **E-Mail mit Ihrem Passwort** zur Erstanmeldung und der Erstellung ihres gewünschten Passwortes haben Sie bereits von SMCDigitalSolution@cumulocity.com erhalten.

Sollten Sie dieses vergessen haben, können Sie sich jederzeit ein neues Passwort mit der Funktion "Passwort vergessen?" erstellen.

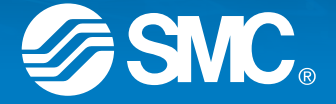

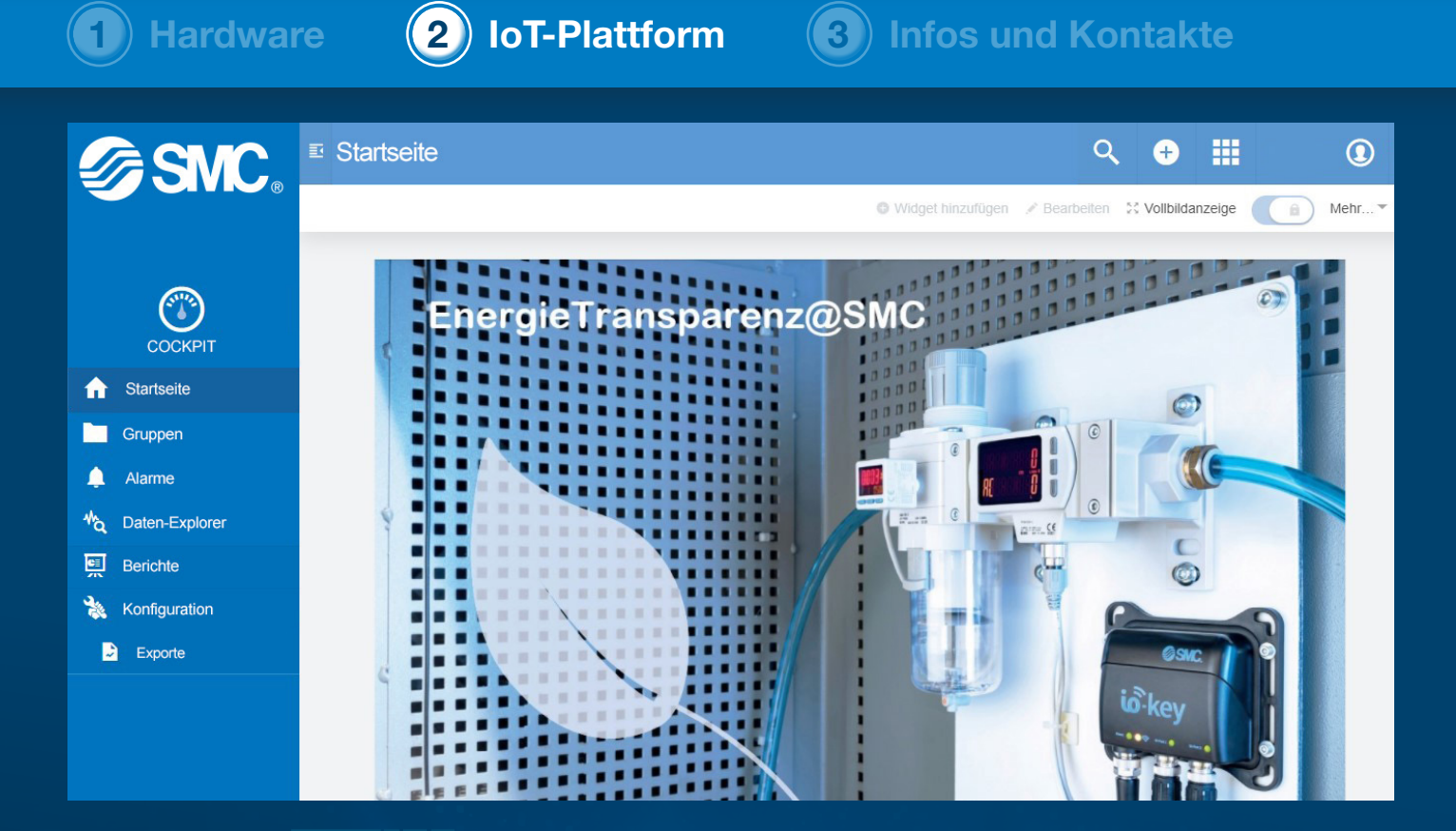

#### 3. Startseite

• Sie befinden sich nun auf Ihrer Startseite unserer IoT-Plattform von "EnergieTransparenz@SMC".

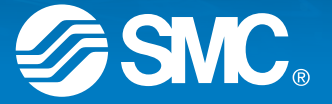

Hardware

2) IoT-Plattform

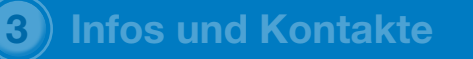

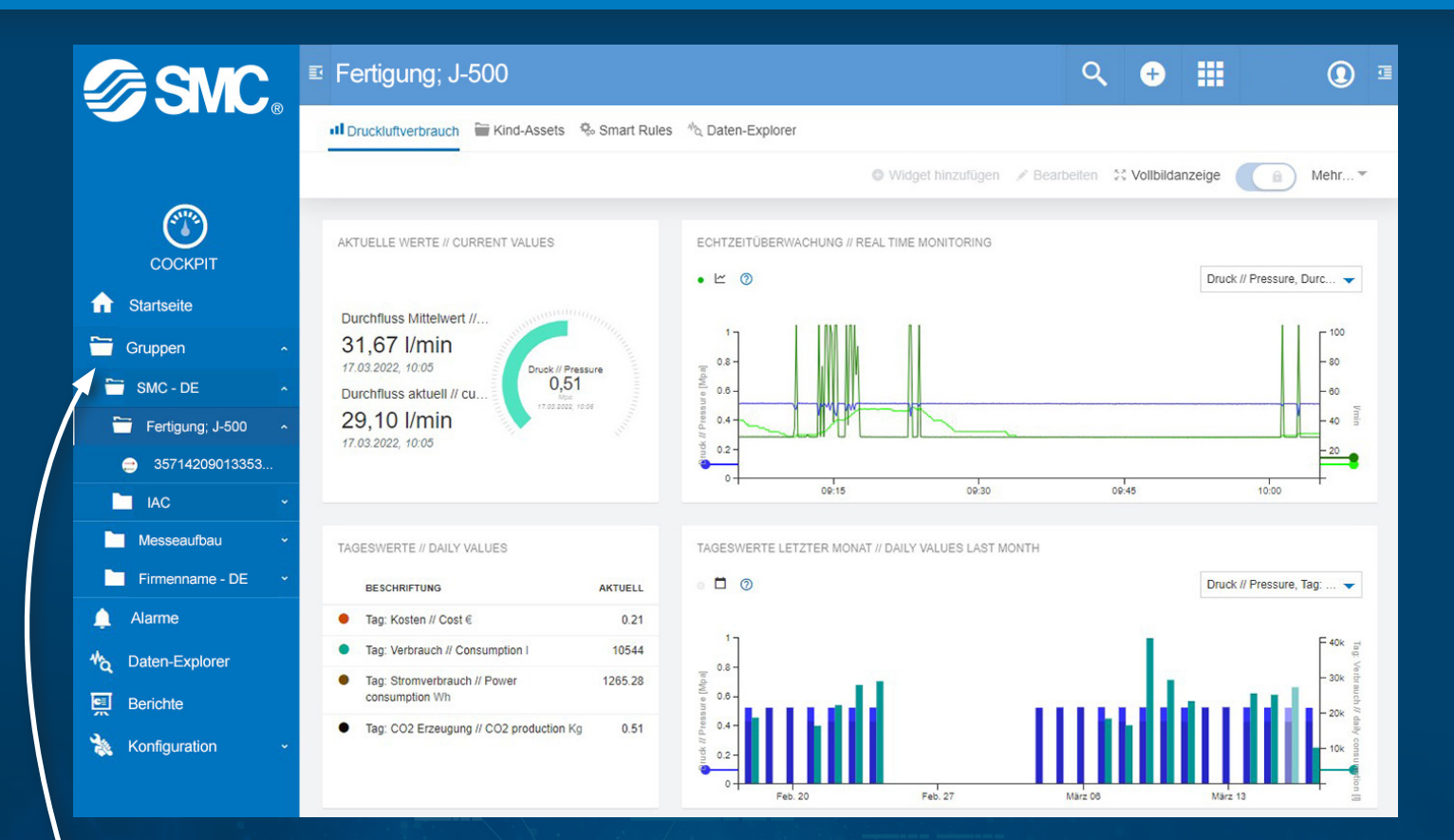

#### 4. Anzeige der Messstelle

• Die Messtellen finden Sie unter dem Menüpunkt Gruppen.

 Mit einem Klick auf Ihren Firmennamen können Sie zwischen der Anzeige zweier Dashboards wählen:

Druckluftverbrauch Daten-Explorer

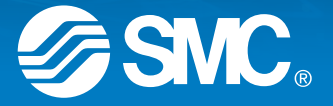

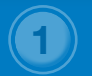

Hardware

**IoT-Plattform** 

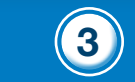

### Infos und Kontakte

#### Weitere Informationen und Ansprechpartner:

Weitere Informationen erhalten Sie auf unserer Homepage im Themenbereich: EnergieTransparenz@smc

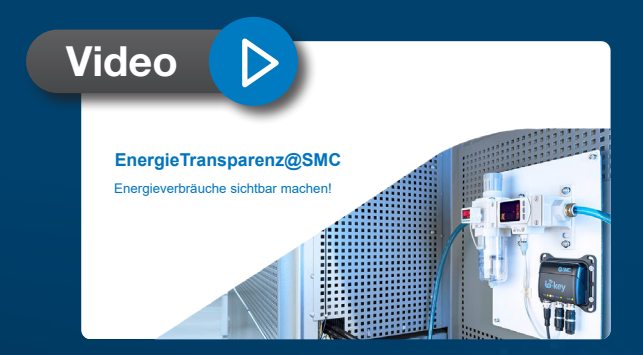

Überblick mit einem Klick! Schauen Sie sich auch unsere Videos zum Thema **Energietransparenz@smc** an.

SMC Deutschland GmbH Boschring 13-15 • 63329 Egelsbach Tel. +49 (0) 6103 402-0 info@smc.de www.smc.de

Dieser Quickstart ist ergänzend und ersetzt nicht die individuellen Bedienungsanleitungen der jeweiligen Komponenten.

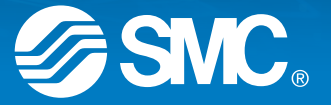

MA22MK-910DE